## 馆藏书目及读者借书查询指南

图书馆支持多种方式查询馆藏图书及读者所借图书,具体如下: 方式一:微信服务号查询(手机端便捷查询)

 扫描下方二维码关注"南通职业大学图书馆"微信服务号, 点击"我的图书馆",进入"微服务大厅"。

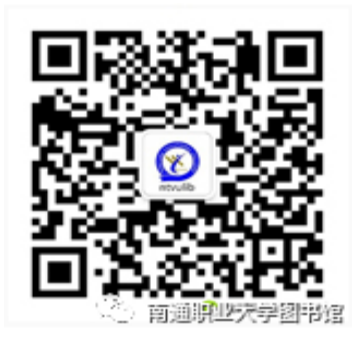

2. 点击"绑定/解绑",绑定学号/工号。

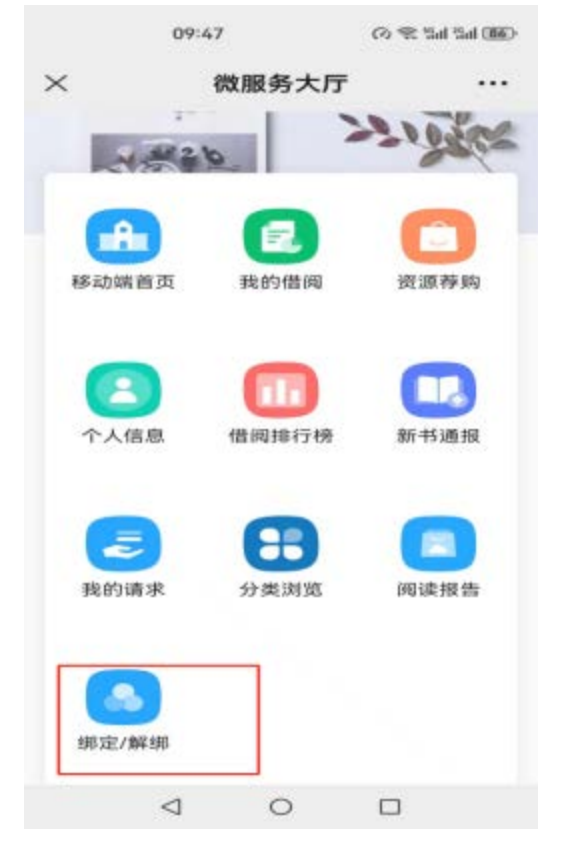

3. 点击**"移动端首页"**,即可进行馆藏图书和读者所借图书的 查询。

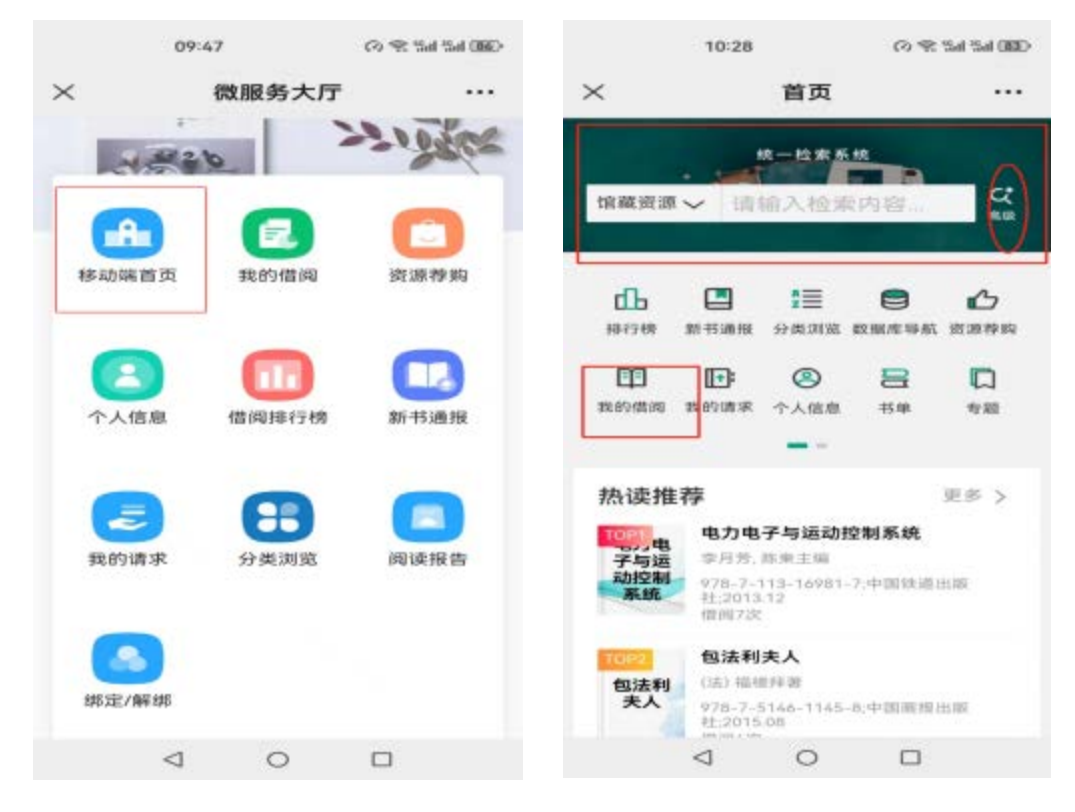

## 方式二: PC 端登录查询

1. PC 端登录南通职业大学图文信息中心网站

(https://i.ntvu.edu.cn/),点击下图所示的"馆藏书目检索"即 可查询馆藏图书,登录后可查询读者所借图书。

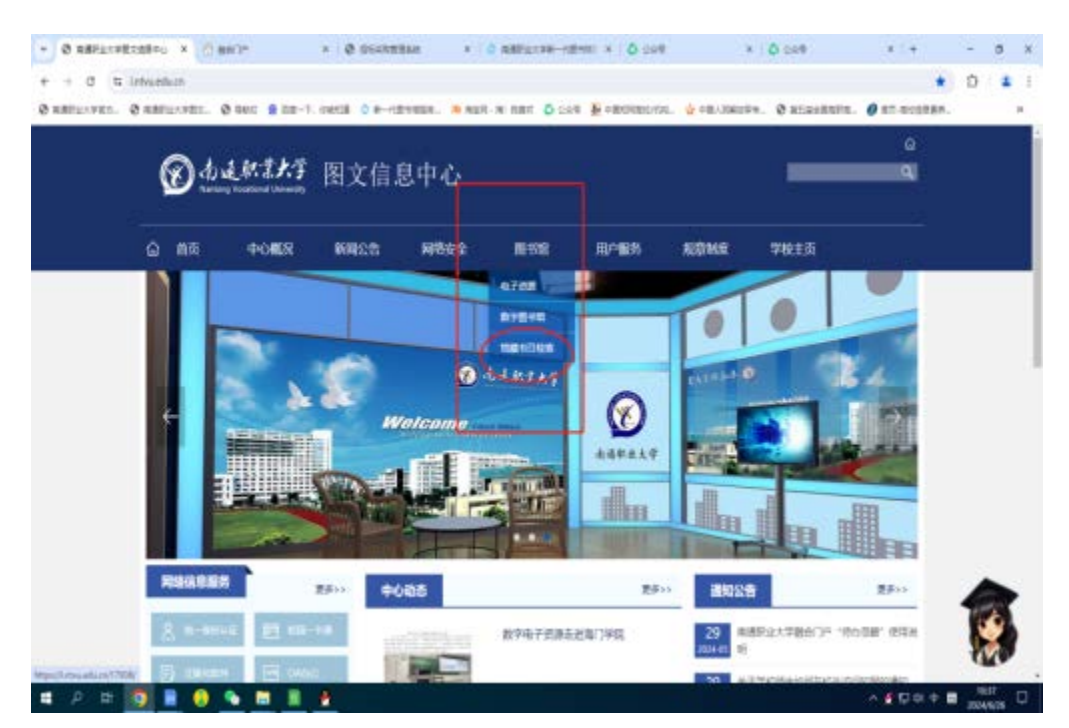

## 方式三:"学习通"APP 查询

1、下载安装学习通APP并注册登录,详见网页(https://i.ntvu.edu.cn/2025\_05/22\_10/content-31983.html)中
学习通的安装登录说明。

2、登录后点击"**首页"**,选择"南通职业大学图书馆"

|       | 09:21                                   | 🕫 ध्वना थ्वना 🗷 🕫 |
|-------|-----------------------------------------|-------------------|
|       | 首页                                      | 「」」<br>車時時        |
| Q. 搜索 |                                         |                   |
| 常用    | 推荐                                      | 88 图标             |
|       | <b>借阅记录</b><br>南通职业大学图书馆                | >                 |
|       | 应用中心                                    | >                 |
| R     | 待办                                      | >                 |
| 查看更多》 |                                         |                   |
| 最近使用  |                                         |                   |
|       | 南通职业大学图书馆                               | +常用               |
|       | 馆藏查询                                    | + 989 FFF         |
| 首页    | 3 □ □ □ □ □ □ □ □ □ □ □ □ □ □ □ □ □ □ □ | 〇<br>我            |
|       | 0 0                                     |                   |

3、在下图页面中即可进行馆藏图书和读者所借图书的查询。

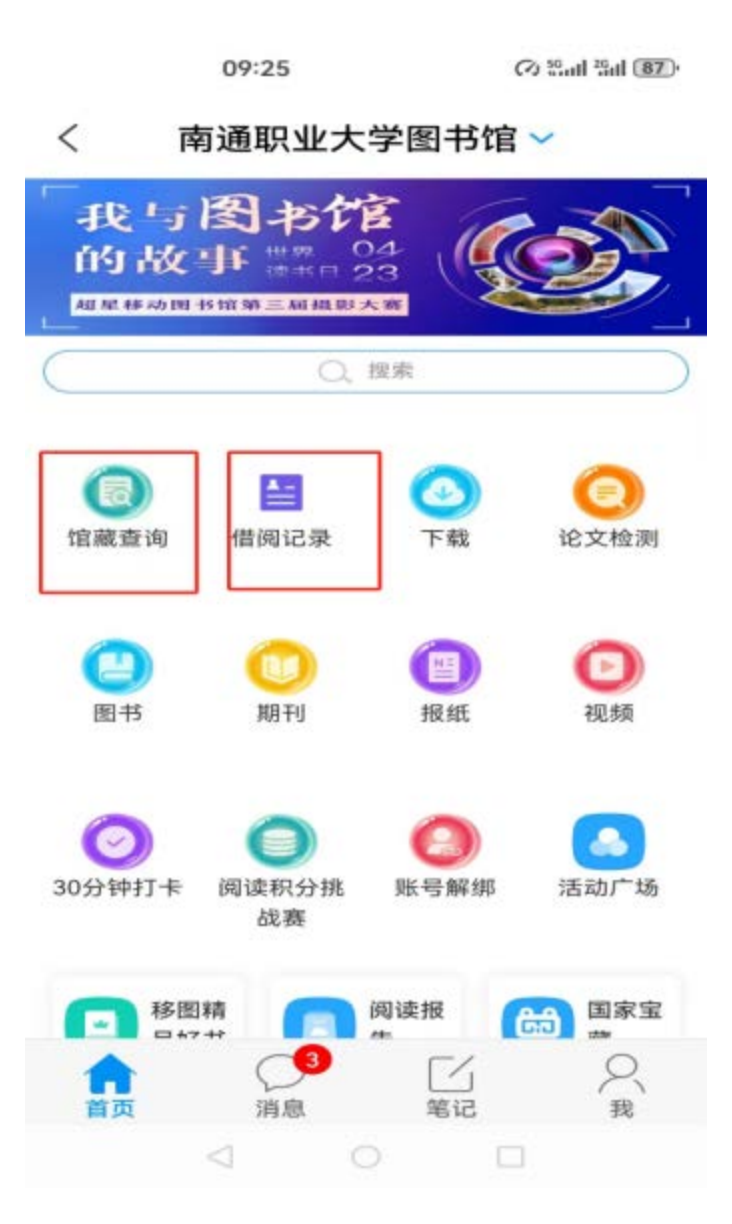